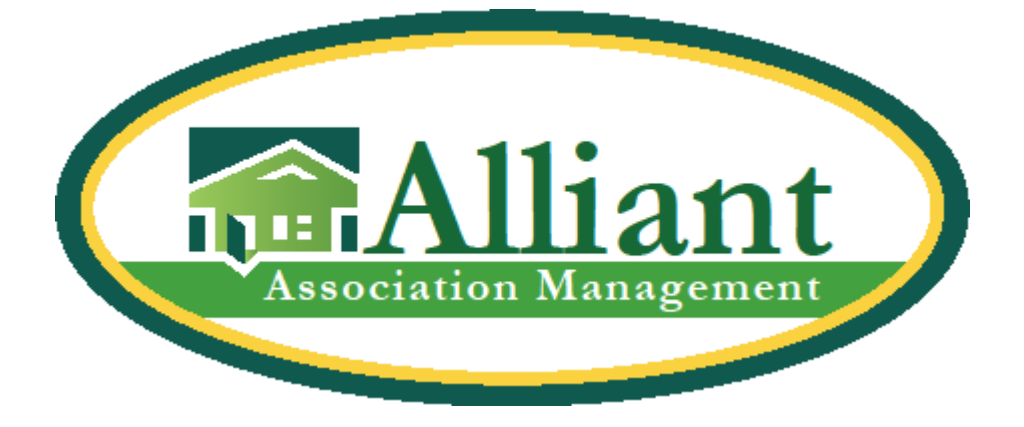

Dear Homeowner,

Recently, we have announced that we have upgraded our software solutions to Vantaca. That said, we are personally contacting you to inform you of an upcoming change regarding the automatic withdrawals (ACH) payments through your current portal. As of May 1st, that payment option will no longer be available.

To ensure a smooth transition, we encourage all residents to switch their ACH payments directly through Alliance Association Bank by <u>April 15th.</u> If you do not update your payment, your automatic payments will not be processed which may result in additional fees. Below are instructions on how to set up your account on the new platform. Thank you for cooperation,

Alliant Property Management

- Go to Alliance Bank website to begin the process. https://pay.allianceassociationbank.com/home
- If you are having any issues, please call Alliance Bank customer service at 844-739-2331.

| ← C                              | 第 A* ★ 🗘 12 16 😪 …                                                    |
|----------------------------------|-----------------------------------------------------------------------|
| Alliance<br>Association<br>Bank* | Contact Us<br>(844) 739-2331 3033 West Ray Road<br>Chandler, AZ 85226 |
| Welcome                          |                                                                       |
|                                  | Returning Users                                                       |
|                                  | Email Address                                                         |
|                                  | Password                                                              |
|                                  | Remember me                                                           |
|                                  | Login<br>Forgot password?                                             |
|                                  | New Users                                                             |
|                                  | Setup Account                                                         |
| 1                                |                                                                       |

## • CLICK on SETUP ACCOUNT.

**\*\***If you already have a community portal log-in, please use the email and password as a returning user to access this site

|   | New Users                                                                                                    |
|---|----------------------------------------------------------------------------------------------------|
|   | Setup Account                                                                                                    |
| / | Set up an account to retain payment history and schedule payments.                                                                                                    |
|   | One Time Payment                                                                                                    |
|   | To make one-time payment, please make sure you have the information below available:                                                                                                    |
|   | Management Company ID     Association ID                                                                                                    |
|   | Property Account Number                                                                                                    |
|   | echeck Payment                                                                                                    |
|   | Debit/Credit Card Payment                                                                                                    |
|   | eCheck payments must be received by <b>4:00 PM Pacific</b> to begin processing today.                                                                                                    |
|   | Card payments must be received by <b>4:00 PM Pacific</b> to begin processing<br>today.                                                                                                    |
|   | Payments received <u>after</u> the cutoff may take up to 4 business days to be<br>completed if the payment date falls on a weekend or holiday.<br>In most case, payments are processed within 1-2 business days |

Secup Account

| First Name:                | Last Name:              | Phone Number:        |
|----------------------------|-------------------------|----------------------|
| required field             | required field          | ()                   |
| Email Address:             | Re-enter Email Address: |                      |
| required field             | required field          |                      |
| Login Information          |                         |                      |
| Password:                  | Re-enter Password:      |                      |
| required field             | required field          |                      |
| × Use 8 or more characters |                         |                      |
| × Use a number (e.g. 1234) |                         |                      |
| × Use a symbol (e.g. @#\$) |                         |                      |
| Security Questions         |                         |                      |
| Security Question 1:       | Security Question 2:    | Security Question 3: |
|                            | ,                       | ~                    |
|                            |                         |                      |

• Enter your personal information into the populated fields. Ensure to click **CONSENT** at the bottom.

| Make Payment       Setup Scheduled       Payment Methods       My Properties       Payment History       Notifie         Payments       Click Setup Scheduled Payment to set-up a payment       Click Setup Scheduled Payment to set-up a payment       No         Scheduled Payments       Property       Next Payment Date       Frequency       Amount         No Scheduled Payments       Recent Payments       Recent Payments       Recent Payments                                                                                                    |                                                                     |                             |                                            |               | ( <u>-</u> C-<br>(s)       |               |
|----------------------------------------------------------------------------------------------------|---------------------------------------------------------------------|-----------------------------|--------------------------------------------|---------------|----------------------------|---------------|
| Click Setup Scheduled Payment to set-up a payment         Scheduled Payments         Property       Next Payment Date       Frequency       Amount         No Scheduled Payments       Recent Payments       Frequency       Amount                                                                                                    | Make Payment                                                        | Setup Scheduled<br>Payments | Payment Methods                            | My Properties | Payment History            | Notifications |
| Property     Next Payment Date     Frequency     Amount       No Scheduled Payments     Recent Payments     Image: Comparison of the second second se |                                                                     | Click Setup So              | cheduled Payment to                        |               |                            |               |
| No Scheduled Payments Recent Payments                                                                                                    | Scheduled Pa                                                        | vments                      | p a payment                                |               |                            |               |
| Recent Payments                                                                                                    | Scheduled Pa                                                        | yments                      | p a payment Next Payment Date              |               | Frequency                  | Amount        |
|                                                                                                    | Scheduled Pa<br>Property<br>No Scheduled Payments                   | yments                      | p a payment<br>Next Payment Date           |               | Frequency                  | Amount        |
| Payment Date Property Amount Status Transaction #                                                                                                    | Scheduled Pa<br>Property<br>No Scheduled Payments<br>Recent Payment | yments                      | p a payment<br>Next Payment Date           |               | Frequency                  | Amount        |
|                                                                                                    | l Pa<br>ments<br>yme                                                | yments<br>ents<br>Property  | p a payment<br>Next Payment Date<br>Amount | Status        | Frequency<br>Transaction # | Amount        |

• This screen is your dashboard. You will be able to add properties, add payment methods, and view payment history. Using the dropdown menu on the right allows you to review information you have added. If you need to delete anything, this is where you will be able to do so for each category.

## • Select My Properties

| Wetcome, chau                                                                                                    |                                                                                                    |                                                                                                    |                                                                              | ≡ Menu                                              |
|----------------------------------------------------------------------------------------------------|----------------------------------------------------------------------------------------------------|----------------------------------------------------------------------------------------------------|------------------------------------------------------------------------------|-----------------------------------------------------|
| Dashboard                                                                                                    |                                                                                                    |                                                                                                    |                                                                              |                                                     |
| Make Payment Setup S<br>Pay                                                                                                    | Scheduled Payment Methods                                                                                                    | My Properties                                                                                                    | Payment History                                                              | Notifications                                       |
| Scheduled Payment                                                                                                    | Click Setup Scheduled Payment to<br>set-up a payment<br>S<br>Next Payment Date                                                                                                    |                                                                                                    | Frequency                                                                    | Amount                                              |
| No Scheduled Payments                                                                                                    |                                                                                                    |                                                                                                    |                                                                              |                                                     |
| Recent Payments                                                                                                    |                                                                                                    |                                                                                                    |                                                                              |                                                     |
| Payment Date                                                                                                    | Property Amount                                                                                                    | : Status                                                                                                    | Transaction #                                                                |                                                     |
| No Recent Payments                                                                                                    |                                                                                                    |                                                                                                    |                                                                              | All Payments History                                |
|                                                                                                    |                                                                                                    |                                                                                                    |                                                                              |                                                     |
|                                                                                                    |                                                                                                    |                                                                                                    |                                                                              |                                                     |
| Alliance<br>Association<br>Bank*                                                                                                    |                                                                                                    |                                                                                                    | (844) 739-2331                                                               | Contact U<br>3033 West Ray Roa<br>Chandler, AZ 8522 |
| Welcome, Chad                                                                                                    |                                                                                                    |                                                                                                    |                                                                              | ≡ Menu                                              |
| Dashboard > Properties                                                                                                    |                                                                                                    |                                                                                                    |                                                                              |                                                     |
|                                                                                                    |                                                                                                    |                                                                                                    |                                                                              |                                                     |
| Properties                                                                                                    |                                                                                                    |                                                                                                    |                                                                              |                                                     |
| Properties                                                                                                    |                                                                                                    |                                                                                                    |                                                                              |                                                     |
| Properties<br>Add Property                                                                                                    |                                                                                                    |                                                                                                    |                                                                              |                                                     |
| Add Property<br>< Back to Dashboard                                                                                                    |                                                                                                    |                                                                                                    |                                                                              |                                                     |
| <b>Properties</b> Add Property <back dashboard<="" td="" to=""><td></td><td></td><td></td><td></td></back>                                                                                                    |                                                                                                    |                                                                                                    |                                                                              |                                                     |
| <b>Properties</b> Add Property < Back to Dashboard                                                                                                    | Online Payment Te                                                                                                    | rms and Conditions                                                                                                    |                                                                              |                                                     |
| Properties<br>Add Property<br>< Back to Dashboard                                                                                                    | Online Payment Te<br>Alliance Association Bank is a division o<br>© 2023 Alliance Association                                                                                                    | rms and Conditions<br>f Western Alliance Bank – N<br>on Bank. All rights reserved.                                                                                                    | 1ember FDIC.                                                                 |                                                     |
| Properties<br>Add Property<br>< Back to Dashboard                                                                                                    | Online Payment Te<br>Alliance Association Bank is a division o<br>© 2023 Alliance Associatio                                                                                                    | rms and Conditions<br>f Western Alliance Bank – N<br>n Bank. All rights reserved.                                                                                                    | 4ember FDIC.                                                                 |                                                     |
| Properties<br>Add Property<br>< Back to Dashboard<br>Add Property<br>Management Company ID (A)                                                                                                    | Online Payment Te<br>Alliance Association Bank is a division o<br>© 2023 Alliance Associatio                                                                                                    | rms and Conditions<br>f Western Alliance Bank – N<br>n Bank. All rights reserved.<br>Jan 1, 2018 \$1                                                                                                    | fember FDIC.                                                                 |                                                     |
| Add Property         < Back to Dashboard                                                                                                    | Online Payment Te<br>Alliance Association Bank is a division o<br>© 2023 Alliance Association<br>USAN Smith 1235<br>We have been been been<br>HOMEOWERS ASSOCIATIO<br>Passe base because appears to your Association                                                              | rms and Conditions<br>f Western Alliance Bank – N<br>nn Bank. All rights reserved.<br>Jan 1, 2018 \$1<br>N NAME<br>Net backword Jan 15                                                                                                    | fember FDIC.                                                                 |                                                     |
| Add Property<br>< Back to Dashboard  Add Property  Call  Add Property  Call  Add Property  Call  Association ID (B)                                                                                                    | Online Payment Te<br>Alliance Association Bank is a division o<br>© 2023 Alliance Association<br>John Smth 12245<br>HOMEOVIVERS ASSOCIATIO<br>Passe make report sponsed.                                                                                                    | rms and Conditions<br>f Western Alliance Bank – N<br>n Bank. All rights reserved.<br>Jan 1, 2018 \$1<br>N NAME<br>Net Sealow Jan 15<br>atom and Se<br>Middliffill And Sealonian<br>of Banagement Company P<br>P. O. So 600000                                                 | fember FDIC.<br>99.99<br>,2018                                               |                                                     |
| Add Property   < Back to Dashboard                                                                                                    | Online Payment Te<br>Alliance Association Bank is a division o<br>© 2023 Alliance Association<br>John Smith 12245<br>HOMEOVINERS ASSOCIATIO<br>Passe mails report proceed                                                                                                    | rms and Conditions<br>f Western Alliance Bank – N<br>on Bank. All rights reserved.<br>Jan 1, 2018 \$1<br>N NAME<br>Minimum Analysis<br>Management Company P<br>P.O. Box 60000<br>Las Vegas, NV 8919<br>B00022945 SMITH0000000                                                 | fember FDIC.<br>99 99<br>2018<br>humbdi<br>rocessingCenter                   |                                                     |
| Add Property   < Back to Dashboard                                                                                                    | Online Payment Te<br>Alliance Association Bank is a division o<br>© 2023 Alliance Associatio<br>John Smith 12345<br>HOMEOVINERS ASSOCIATIO<br>Passe mate proc pages b for Asso<br>HOMEOVINERS ASSOCIATIO<br>Property Ac<br>Association 10 (8)<br>Management Company 10 (A)        | rms and Conditions<br>f Western Alliance Bank – N<br>n Bank. All rights reserved.<br>Jan 1,2018 \$1<br>N NAME<br>Network Jan 15<br>Not Society of Company P<br>P.0. Box 60000<br>P.0. Box 60000<br>P.0. Box 60000<br>D0012345 \$MITH0000000<br>ct Number(C)                   | fember FDIC.<br>99.99<br>2018<br>hunduk<br>rocessingCenter                   |                                                     |
| Properties<br>Add Property<br>< Back to Dashboard<br>Add Property<br>Add Property<br>(Management Company ID (A)<br>7811<br>Association ID (B)<br>RIMA<br>Property Account Number (C)<br>123 ANYWHERE STREET                     | Online Payment Te<br>Alliance Association Bank is a division o<br>© 2023 Alliance Association<br>I 2000 Doble Association<br>HOMEOVINERS ASSOCIATIO<br>Property Ac<br>Association ID (8)<br>Management Company ID (A)                                                             | rms and Conditions<br>f Western Alliance Bank – N<br>on Bank. All rights reserved.<br>Jan 1,2018 51<br>N NAME<br>Monourse Association<br>of Management Company P<br>Las Vegas, NV 89190<br>100012345 SMTH0000000<br>ct Number (C                                              | fember FDIC.<br>99.99<br>2018<br>Insulation<br>Incoessing Center<br>19999 7  |                                                     |
| Add Property   < Back to Dashboard                                                                                                    | Online Payment Te<br>Alliance Association Bank is a division o<br>© 2023 Alliance Associatio<br>John Smith 12345<br>We are used a paper by our Asso<br>BUDD DDDHOA DDDDDDDD<br>Pase mail: memory prodect<br>DDDD DDDHOA DDDDDDDDD<br>ManagementCompany ID (A)                     | rms and Conditions<br>f Western Alliance Bank – N<br>n Bank. All rights reserved.<br>Jan 1,2018 \$11<br>N NAME<br>Networks Jan 15<br>N NAME<br>Memovmers/association<br>of Management Company P<br>P.O. Box 00000<br>Loss NU 9150<br>100012-2345 SMITH0000000<br>ct Number(C) | 4ember FDIC.<br>99.99<br>2018<br>Innotati<br>TopessingCenter<br>19999 7      |                                                     |
| Add Property   Add Property   Back to Dashboard   Add Property   Add Property   Management Company ID (A)   7811   Association ID (B)   RIMA   Property Account Number (C)   123 ANYWHERE STREET   Property Nickname (optional) | Online Payment Te<br>Alliance Association Bank is a division o<br>© 2023 Alliance Association<br>I 2045<br>HOMEOWNERS ASSOCIATIO<br>Pass main revers assaults is not Association<br>Not in Leaf to start investore property Ac<br>Association ID (B)<br>Management Company ID (A) | rms and Conditions<br>f Western Alliance Bank – N<br>on Bank. All rights reserved.<br>Jan 1, 2018 51<br>N NAME<br>Mensenvers Association<br>of Management Company P<br>P. 0. Box 6000<br>Law Vegas, NV 59193<br>100002345 SMITH0000000                                        | fember FDIC.<br>99 99<br>2018<br>Innutation<br>Incessing Center<br>1 99 99 7 |                                                     |

- To link your property to your profile, complete the fields with your account details. You can be found on your statement, or in your resident portal located on the left side of the dashboard.
  - ➢ Management ID is 7811.
  - > Your Association ID is in the body of the email.
  - Your property ID is in the portal on the upper right-hand corner of portal dashboard.

## • Select Add Property

\*\* If you live in a community that you pay to your Master association and your subassociation, or if you own multiple properties managed by Alliant Property Management, you will need to add each separately to ensure payments are distributed correctly. Be sure to use a nickname when offered to ensure that you know which is which. \*\*

## • Select Payment Method

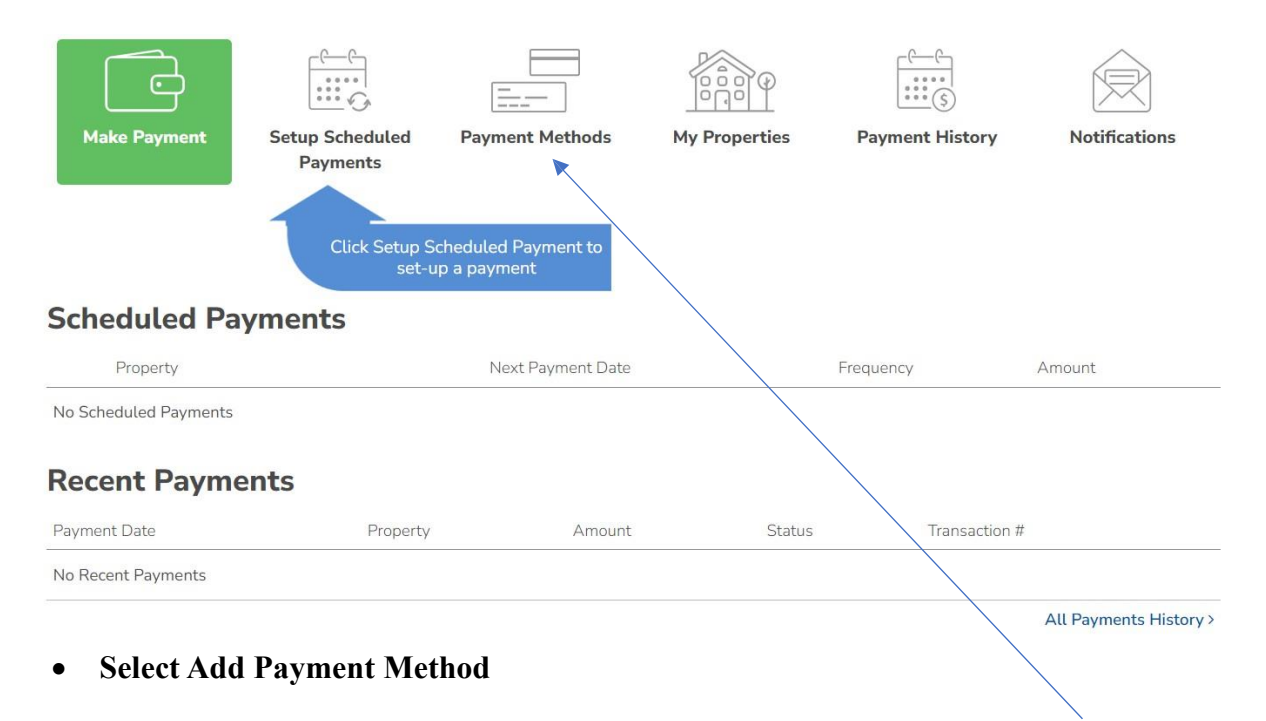

- Complete the required fields to add your payment method to use for all payments. Do not use any characters such as a period, hyphen, or otherwise.
- If you wish to use different bank accounts for multiple properties or accounts, you can also add them to your profile.

| Alliance<br>Associa<br>Bank®                                                                                                    | tion<br>nber FDIC.                                                                                                    |                                                                     |                          | (844) 739-2331 | 3033 West Ray Road<br>Chandler, AZ 85226 |
|----------------------------------------------------------------------------------------------------|----------------------------------------------------------------------------------------------------|---------------------------------------------------------------------|--------------------------|----------------|------------------------------------------|
| Welcome, Chad                                                                                                    |                                                                                                    |                                                                     |                          |                | ≡ Menu                                   |
| Dashboard > Payment                                                                                                    | Methods                                                                                                    |                                                                     |                          |                |                                          |
| Payment M                                                                                                    | lethods                                                                                                    |                                                                     |                          |                |                                          |
| Add Payment Metho                                                                                                    | bd                                                                                                    |                                                                     |                          |                |                                          |
| < Back to Dashboard                                                                                                    |                                                                                                    |                                                                     |                          |                |                                          |
|                                                                                                    |                                                                                                    |                                                                     |                          |                |                                          |
|                                                                                                    |                                                                                                    | Online Payment Terr                                                 | ns and Conditions        |                |                                          |
| /                                                                                                    | Alliance Asso                                                                                                    | ciation Bank is a division of \                                     | Western Alliance Bank -  | Member FDIC.   |                                          |
|                                                                                                    | (                                                                                                    | © 2023 Alliance Association                                         | Bank. All rights reserve | d.             |                                          |
|                                                                                                    | 0                                                                                                    | © 2023 Alliance Association                                         | Bank. All rights reserve | d.             |                                          |
|                                                                                                    | 0                                                                                                    | © 2023 Alliance Association                                         | Bank. All rights reserve | d.             |                                          |
|                                                                                                    | 0                                                                                                    | © 2023 Alliance Association                                         | Bank. All rights reserve | d.             |                                          |
| Dashboard                                                                                                    | 0                                                                                                    | © 2023 Alliance Association                                         | Bank. All rights reserve | d.             |                                          |
| Dashboard                                                                                                    |                                                                                                    | © 2023 Alliance Association                                         | Bank. All rights reserve | d.             | Ŕ                                        |
| Dashboard<br>Make Payment                                                                                                    | Certification of the second second se | P 2023 Alliance Association                                         | Bank. All rights reserve | d.             | Notifications                            |
| Dashboard<br>Make Payment                                                                                                    | Central Control of Control of Con | 2023 Alliance Association                                           | Bank. All rights reserve | d.             | Notifications                            |
| Dashboard<br>Make Payment                                                                                                    | Setup Scheduled<br>Payments<br>Click Setup Sc<br>set-up                                                                                                    | Payment Methods                                                     | Bank. All rights reserve | d.             | Notifications                            |
| Dashboard<br>Make Payment                                                                                                    | Setup Scheduled<br>Payments<br>Click Setup Sc<br>set-up                                                                                                    | Payment Methods                                                     | Bank. All rights reserve | d.             | Notifications                            |
| Dashboard<br>Make Payment<br>Scheduled Pa<br>Property                                                                                                    | Setup Scheduled<br>Payments<br>Click Setup Scheduled<br>yments                                                                                                    | Payment Methods                                                     | Bank. All rights reserve | d.             | Mount Amount                             |
| Dashboard<br>Make Payment<br>Scheduled Payments<br>No Scheduled Payments                                                                                                    | Setup Scheduled<br>Payments<br>Click Setup Sc<br>set-up                                                                                                    | Payment Methods                                                     | Bank. All rights reserve | d.             | Motifications                            |
| Dashboard<br>Make Payment<br>Scheduled Pa<br>Property<br>No Scheduled Payments<br>Property                                                                                                    | Setup Scheduled<br>Payments<br>Click Setup Sc<br>set-up<br>yments                                                                                                    | Payment Methods                                                     | Bank. All rights reserve | d.             | Mount                                    |
| Dashboard<br>The second second s | Setup Scheduled<br>Payments<br>Click Setup Scheduled<br>yments                                                                                                    | Payment Methods  cheduled Payment to p a payment  Next Payment Date | Bank. All rights reserve | d.             | Motifications                            |

• To set-up a scheduled payment, select "Set-up Schedule Payments." You can also make a one-time payment, select "Make Payment."

| Payment                                      |   |  |  |
|----------------------------------------------|---|--|--|
| Select a Property:                           |   |  |  |
| Please add a Property First                  | ~ |  |  |
| Please Select a Property<br>+ Add a Property |   |  |  |
| Select a Payment Method:                     |   |  |  |
| Please add a Payment Method First            | ~ |  |  |

- Select the property you want to set a scheduled payment to.
- Select the payment method you wish to use.

| \$0.00                            |                                              |             |  |
|-----------------------------------|----------------------------------------------|-------------|--|
| Specify the dollar amount         | you authorize on the date selected. You a    | knowledae   |  |
| and agree that, your Assoc        | ation may update, however, is not require    | to update   |  |
| your payment amount when          | a new assessment fee is assigned by the      | ssociation. |  |
| You are solely responsible        | for verifying and ensuring the paymen        | amount is   |  |
| sufficient to keep your Prope     | erty Account current.                        |             |  |
|                                   |                                              |             |  |
| Payment Total:                    |                                              | \$0.00      |  |
|                                   |                                              |             |  |
|                                   |                                              |             |  |
| Frequency:                        |                                              |             |  |
|                                   | ~                                            |             |  |
| Monthly                           |                                              |             |  |
| Monthly                           |                                              |             |  |
| Monthly                           |                                              |             |  |
| Monthly                           |                                              |             |  |
| Monthly                           | End Date of Scheduled                        |             |  |
| Monthly<br>Date of First Payment: | End Date of Scheduled<br>Payment (Optional): |             |  |

- For Scheduling payments, please click the tab featuring" Scheduled Payment
- Complete fixed amount (this is your assessment amount), it will auto populate in the payment total.
- Select Frequency (Quarterly, Monthly)
- Select the date you wish for the payments to be processed. Please keep in mind at the end of the budget year the new amount will be updated automatically when the new budget is approved. If you select a date prior to the due date this will not be done, and you will need to update at the end of the year.
- Do not select an end date, this is to ensure that your payments are continuous.
- After payment is reviewed and confirmed, you will receive a Congratulation page of completion.